# NEC

Express5800 シリーズ

ESMPRO®/AC Enterprise マルチサーバオプション Ver5.3

# 1ライセンス/4ライセンス

UL1046-603 UL1046-613

UL1046-H603 UL1046-H613 UL1046-J603 UL1046-J613

セットアップカード(09版)

このたびは ESMPRO/AC Enterprise マルチサーバオプション Ver5.3をお買い上げ頂き、 誠にありがとうございます。

本書は、お買い上げ頂きましたセットの内容確認、セットアップの内容、注意事項を中 心に構成されています。ESMPRO/AC Enterprise マルチサーバオプション Ver5.3をご使用 になる前に、必ずお読みください。

Microsoft、Windows、Windows Server、Hyper-V は、米国 Microsoft Corporation の米国および その他の国における登録商標です。

CLUSTERPRO、ESMPRO は、日本電気株式会社の登録商標です。

Smart-UPS、PowerChute、APC は、Schneider Electric Industries SAS またはその関連会社の登録商標または商標です。

VMware ESXi は VMware, Inc の登録商標もしくは商標です。

その他の会社および製品の名称は、総てそれぞれの所有する登録商標または商標です。

# 目次

| 第1章          | 製品內容                                                                                 | 4        |
|--------------|--------------------------------------------------------------------------------------|----------|
| 第2章          | セットアップの準備                                                                            | 5        |
| 2.1          | ESMPRO/AC Enterprise マルチサーバオプションのセットアップ環境                                            | 5        |
| 第3章          | セットアップの方法                                                                            | 7        |
| 3.1<br>3.2   | ESMPRO/AC Enterprise マルチサーバオプションのインストール<br>ESMPRO/AC Enterprise マルチサーバオプションのアンインストール |          |
| 第4章          | 注意事項                                                                                 | 16       |
| $4.1 \\ 4.2$ | セットアップ関連<br>共有フォルダ関連                                                                 | 16<br>16 |
| 4.3          | ウィルススキャンソフト関連                                                                        | 16       |
| 4.4          | WebSAM SigmaSystemCenter の管理対象サーバ関連                                                  | 17       |

# 第1章 製品内容

ESMPRO/AC Enterprise マルチサーバオプション Ver5.3のパッケージの内容は、製品に 同梱されている「構成品表」に記載されています。 添付品が全部そろっているかどうか、確認してください。

## 第2章 セットアップの準備

ESMPRO/AC Enterprise マルチサーバオプションをご使用になるためには、マルチサーバ構成内に管理サーバとして ESMPRO/AC Enterprise Ver5.3 以降がセットアップされている必要があります。ESMPRO/AC Enterprise のセットアップ方法は ESMPRO/AC Enterprise のセット アップカードを参照してください。

#### 2.1 ESMPRO/AC Enterprise マルチサーバオプションのセットアップ

#### 環境

ESMPRO/AC Enterprise マルチサーバオプションをセットアップするためには、次の環境 が必要です。

<ハードウェア>

対象機種: Express5800シリーズ、NX7700xシリーズ、iStorage NSシリーズ、 iStorage Mシリーズ(NASオプション)

メモリ : 7.5MB以上

固定ディスクの空き容量 : 62.0MB以上

<ソフトウェア>

Windows Server 2019 Standard/Datacenter Windows Server 2016 Standard/Datacenter Windows Server 2012 R2 Standard/Datacenter Windows Server 2012 Standard/Datacenter Windows 10 Pro 32 Windows 8.1 Pro 32 Windows 8.1 Pro 32

最新の対応0S状況は、以下をご参照ください。

<u>http://jpn.nec.com/esmpro\_ac/</u>
→ 動作環境
→ 対応0S一覧

- ※ ESMPRO/AC Enterprise マルチサーバオプションをx64のOSで動作させる場合、
   WOW64がサポートされている必要があります。
- ※ Windows Storage Server 2016/2012 R2/は、iStorage NSシリーズのみに対応しています。 http://jpn.nec.com/istorage/product/nas/ns/lineup.html?
- ※1 Express5800シリーズにWhare ESXiをインストールし、ESMPRO/AC Enterpriseによる電源管理/ 自動運転を行う場合、以下の注意事項があります。
  - VMware ESXi の電源制御を行う際、VMware ESXi に使用するライセンスに条件が発生します。 ESXi Hypervisor エディション等の無償版ライセンス製品では、電源制御が行えません。Standard エディションなど有償ライセンス製品をご利用ください。
  - 仮想サーバ(ESXi)および(ESXi上で動作する)仮想マシンには、電源制御ソフトウェアのインスト ールは不要です。制御端末のライセンス管理ツールにてESMPRO/AC Enterprise マルチサーバオプ ションのライセンスキーを登録してください。
- ※2 当該DSは「WebSAM SigmaSystemCenterの管理対象サーバ」として登録することはできません。

下記サイトに公開しています。未適用のアップデートがございましたら、ダウンロードし適 用してください。

https://www.support.nec.co.jp/PSHome.aspx

- → 修正物件ダウンロード
  - → 製品名・カテゴリから探す
  - $\rightarrow$  ESMPRO/AutomaticRunningController

ESMPRO/ACにて仮想マシンの順字シャットダウン/順字起動を行う場合は、下記資料をご参照ください。

https://jpn.nec.com/esmpro\_ac/

- → ダウンロード
- → 各種資料
- → 仮想マシン順序設定マニュアル

# 第3章 セットアップの方法

※注意

対象サーバンWware ESXi をインストールしている場合、以下のセットアップ作業は不要です。製品添付のライセンスキーの登録を行ってください。

ライセンスキーの登録は、ESMPRO/AC Enterprise をセットアップした制御端末上の[スタート]→[す べてのプログラム] → [ESMPRO/AutomaticRunningController]→[ESMPRO\_AC ライセンス]から行ってく ださい。

ライセンスキーの登録方法については、ESMPRO/AutomaticRunningController のセットアップカー ドを参照してください。

### 3.1 ESMPRO/AC Enterprise マルチサーバオプションのインストール

- AdministratorもしくはAdministrator権限のあるユーザでコンピュータにログオンし、ラベルに『ESMPRO/AutomaticRunningController CD 2.3』と記載されているCD-ROMをCD-ROMドライブにセットします。
- (2) CD-ROMドライブの『Setupac.exe』を起動します。

| 🍻 ESMPRO/AutomaticRunningController関連製品セット                         | アップ                | ×       |
|--------------------------------------------------------------------|--------------------|---------|
| ┌ 動作を選択                                                            |                    |         |
| @ インストール                                                           | C 72               | パンストール  |
| インストール/アンインストールを実施する製品を選択し、                                        | チェックをつけてくだ         | さい。     |
| なお、インストール済に表示されている情報は以下のとおりです                                      | <b>-</b> 。         |         |
| 〇…同じバージョンの製品がインストール済<br>Δ…異なるバージョンの製品がインストール済(インストールさ<br>×…未インストール | <b>れている</b> バージョン₹ | を併記)    |
| サーバ系製品群(クライアント系製品)                                                 |                    |         |
| 製品名                                                                | バージョン              | インストール済 |
| ESMPRO/AutomaticRunningController                                  | 5.3                | ×       |
| ESMPRO/AC Enterprise                                               | 5.3                | ×       |
| ESMPRO/AC Advance                                                  | 5.3                | ×       |
| □ESMPRO/ACBlade 管理オブション                                            | 5.3                | ×       |
| ■ESMPRO/AC MSCSオブション                                               | 5.3                | ×       |
| ■ESMPRO/AC Enterprise マルチサーバオプション                                  | 5.3                | ×       |
| ■ESMPRO/AC Advance マルチサーバオブション                                     | 5.3                | ×       |
| ■ESMPRO/ACBlade マルチサーバオプション                                        | 5.3                | ×       |
| 1                                                                  |                    |         |
| 実行                                                                 |                    | 終了      |

異なるバージョンの製品がインストールされている場合、インストール済の欄に△(バージョン)が表示されています。

下位バージョン(Ver5.0以上)からのバージョンアップインストールを実施される場合は、通常のインストールと同様に行ってください。その際、設定内容はそのまま引き継がれます。

(3) 「動作を選択」のラジオボタンで「インストール」を選択したあと、サーバ系製品群タブの 中からESMPRO/AC Enterprise マルチサーバオプションを選択し、チェックを有効にします。

| し、チェックをつけてくださ  | ι                                                       |
|----------------|---------------------------------------------------------|
|                |                                                         |
| です。            |                                                         |
|                | <b>лас</b> /                                            |
| バージョン          | インストール済                                                 |
| 5.3            | ×                                                       |
| 5.3            | ×                                                       |
| 5.3            | ×                                                       |
| 5.3            | ×                                                       |
| 5.8            | ×                                                       |
|                | $\sim$                                                  |
| 5.8            | <u>^</u>                                                |
| 2 5.3<br>7 5.3 | ×                                                       |
|                | いっているバージョンを<br>パージョン<br>5.3<br>5.3<br>5.3<br>5.3<br>5.3 |

- (4) 「実行」ボタンを選択します。
- (5) 選択した製品のインストール確認メッセージが表示されますので、「はい」を選択します。

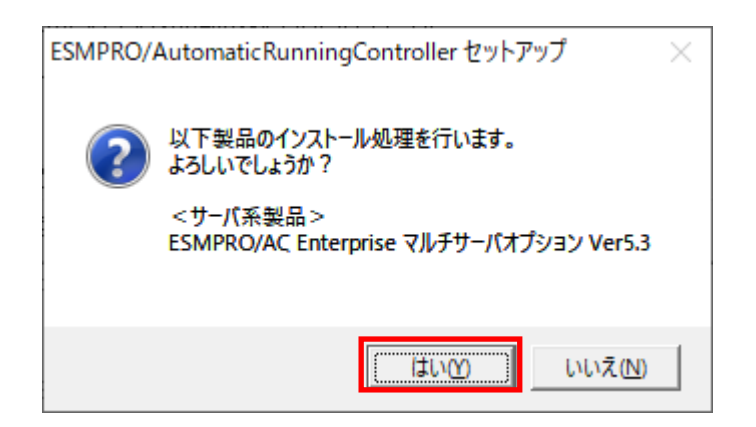

(6) ESMPRO/AC Enterprise マルチサーバオプションのセットアップが開始されますので、「次へ」 ボタンを選択します。

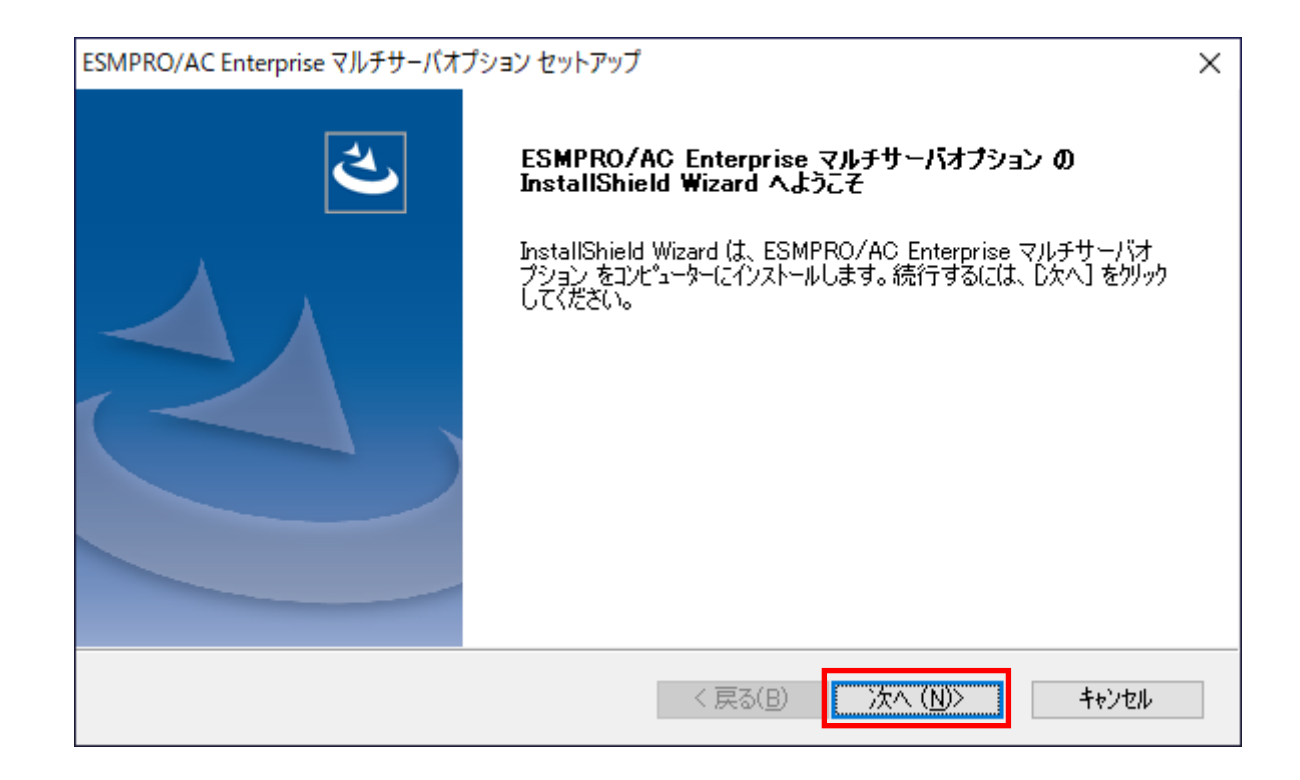

(7)続いて、インストール先を選択します。表示されているフォルダとは別のフォルダにインストールする場合は、「参照」ボタンをクリックしてインストール先のフォルダを選択します。 インストール先が決定したら、「次へ」ボタンを選択します。

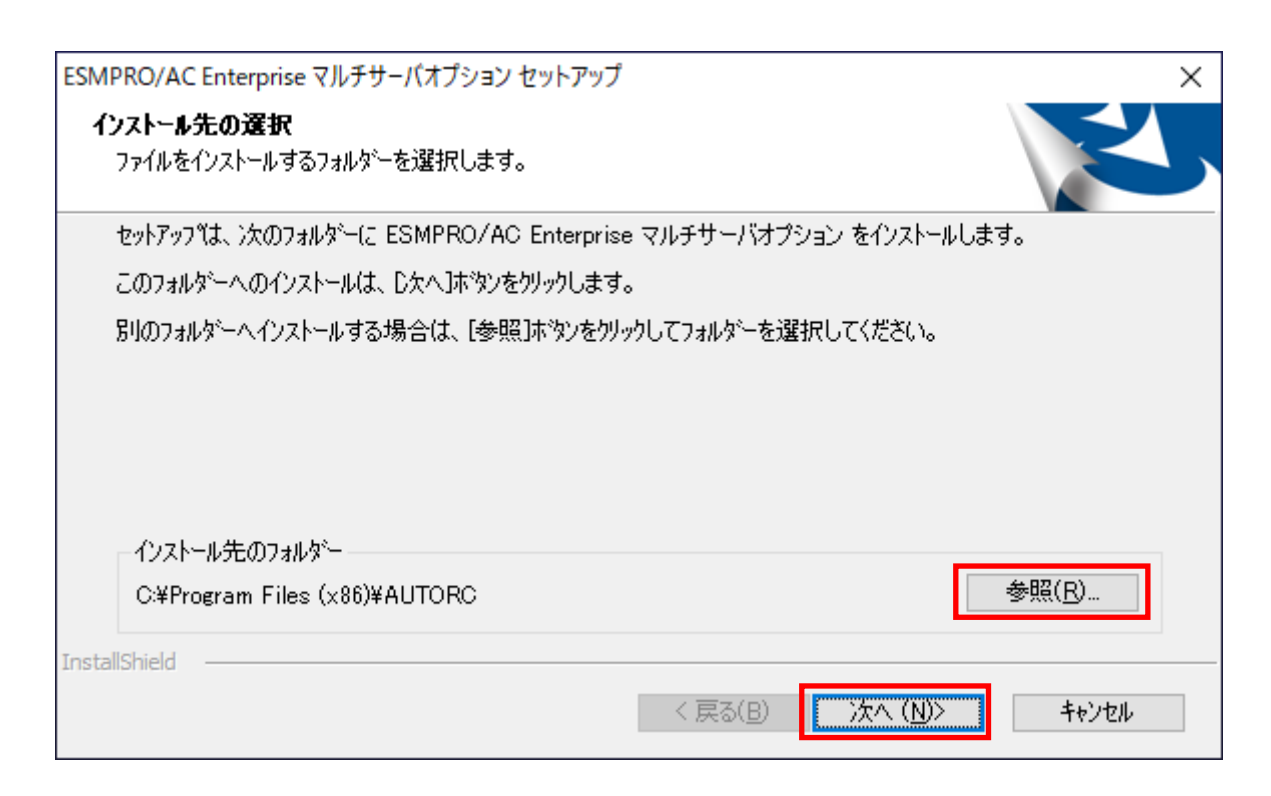

- (8) ファイルの転送が開始されます。
- (9) 次の画面が表示されたら、インストールの完了です。「完了」ボタンを選択します。

| ESMPRO/AC Enterprise マルチサーバオフ | プション セットアップ                                                                                                    |
|-------------------------------|----------------------------------------------------------------------------------------------------|
|                               | InstallShield Wizard の完了<br>セットアップは、コンピュータへのESMPRO/AC Enterprise マルチサーバオプショ<br>ンのインストールを完了 しました。 プログラムを使用する前に、コンピュータを再起<br>動してください。 |
|                               | < 戻る(B) <b>完了</b> キャンセル                                                                                                    |

(10) 最初の画面に戻り、ESMPRO/AC Enterprise マルチサーバオプションのインストール済欄に 〇およびバージョンが表示されていることを確認します。

| W ESMPRO/AutomaticRunningController関連製品セット                                                | <b>・ア</b> ップ  | >       |
|-------------------------------------------------------------------------------------------|---------------|---------|
| ┌動作を選択                                                                                    |               |         |
| ◎ インストール                                                                                  | 0 アン・         | インストール  |
| インストール/アンインストールを実施する製品を選択し、                                                               | . チェックをつけてくださ | il 10   |
| なお、インストール済に表示されている情報は以下のとおりで                                                              | す。            |         |
| ○…同じバージョンの製品がイソストール済<br>Δ…異なるバージョンの製品がイソストール済(イソストールる<br>×…未イソストール<br>「サーバ系製品群」クライマンル系製品1 | 対れているバージョンを   | 併記〉     |
| ッ (Macubit   ノンハノ) (Macubit   2000)<br>製品名                                                | バージョン         | インストール済 |
| ESMPRO/AutomaticRunningController                                                         | 5.3           | ×       |
| ESMPRO/AC Enterprise                                                                      | 5.3           | ×       |
| ESMPRO/AC Advance                                                                         | 5.3           | ×       |
| □ESMPRO/ACBlade 管理オブション                                                                   | 5.3           | ×       |
| ■ESMPRO/AC MSCSオプション                                                                      | 5.3           | ×       |
| □ESMPRO/AC Enterprise マルチサーバオプション                                                         | 5.3           | ○(5.3)  |
| ■ESMPRO/AC Advance マルチサーバオブション                                                            | 5.3           | ×       |
| □ESMPRO/ACBlade マルチサーバオプション                                                               | 5.3           | ×       |
| 実行                                                                                        |               | 終了      |

- (11) インストール後は、Setupac. exe を終了してシステムを再起動してください。
- (12) 最新のアップデートを適用してください。アップデートの適用方法につきましては、ダウ ンロードしたアップデートモジュールに付属のREADME. TXTをご参照ください。
- (13) ESMPRO/AC Enterprise マルチサーバオプションのライセンスキーを登録してください。ラ イセンスキーの登録は、ESMPRO/AC Enterpriseをセットアップした制御端末上の[スタート] -> [すべてのプログラム] -> [ESMPRO/AutomaticRunningController]->[ESMPRO\_AC ライセンス]か ら行ってください。
   ライセンスキーの登録方法については、ESMPRO/AutomaticRunningControllerのセットアップ カードを参照してください。

注意

- バージョンアップセットアップの場合は、上記(6)~(7)の手順が省かれ、インストールが実行されます。インストール先を変更することはできません。また、バージョンアップセットアップでは、これまでの運用で設定した情報を保持したまま、モジュールのコピーを行います。
- セットアップの実行中に<終了>及び<キャンセル>ボタンを押すと、セットアップ中止の確認の メッセージが表示されます。そのメッセージボックスで<終了>ボタンを押すと、セットアッ プは中止されます。その場合、途中まで転送されたファイルの削除は行われませんのでご注意 ください。

### 3. 2 ESMPRO/AC Enterprise マルチサーバオプションのアンインスト

ール

- (1) インストールを行ったAdministratorもしくはAdministrator権限のあるユーザでコンピュー タにログオンし、ラベルに『ESMPRO/AutomaticRunningController CD 2.3』と記載されている CD-ROMをCD-ROMドライブにセットしてください。
- (2) CD-ROMドライブの『Setupac.exe』を起動します。

|                                                                                                    | 0 7 <i>2</i> -                                                       | インストール                                                   |
|----------------------------------------------------------------------------------------------------|----------------------------------------------------------------------|----------------------------------------------------------|
| ••••••                                                                                                    |                                                                      |                                                          |
| トール/アンインストールを実施する製品を選択し、                                                                                                    | チェックをつけてくださ                                                          | il, 1 <sub>0</sub>                                       |
| (ンストール済に表示されている情報は以下のとおりで                                                                                                    | す。                                                                   |                                                          |
| …同じバージョンの製品が存ったール済<br>…思わるビージョンの制品がなった。」 溶くなった。」                                                                                                    | おってい みいじー ミリーン おう                                                    | (¥==)                                                    |
| **共体のハニンヨンの殺血がリストニル(剤(リストニル)                                                                                                    | MICLIGN エンヨンゼ                                                        | IHTEC/                                                   |
| **未インストール                                                                                                    |                                                                      |                                                          |
| ・・・未インストール<br>バ系製品群 〕クライアトル系製品 〕                                                                                                    |                                                                      |                                                          |
| <ul> <li>・・未インストール</li> <li>バ系製品群   クライアント系製品  </li> <li>製品名</li> </ul>                                                                                                    | バージョン                                                                | インストール済                                                  |
| ・未インストール<br>バ系製品群 クライアント系製品  <br>製品名<br>ESMPRO/AutomaticRunningController                                                                                                    | バージョン<br>5.3                                                         | インストール済<br>×                                             |
| ・未インストール<br>「系製品群 クライアント系製品 ]<br>製品名<br>ESMPRO/AutomaticRunningController<br>ESMPRO/AC Enterprise                                                                                                    | バージョン<br>5.3<br>5.3                                                  | インストール済<br>×<br>×                                        |
| ・未インストール<br>「系製品群」クライアント系製品」<br>製品名<br>ESMPRO/AutomaticRunningController<br>ESMPRO/AC Enterprise<br>ESMPRO/AC Advance                                                                                                    | バージョン<br>5.3<br>5.3<br>5.3                                           | インストール済<br>×<br>×<br>×                                   |
| **未インストール<br>バ系製品群 クライアント系製品  <br>製品名<br>ESMPRO/AutomaticRunningController<br>ESMPRO/AC Enterprise<br>ESMPRO/AC Advance<br>ESMPRO/ACBlade 管理オプション                                                                                                    | バージョン<br>5.3<br>5.3<br>5.3<br>5.3<br>5.3                             | インストール済<br>×<br>×<br>×<br>×                              |
| ・・未インストール<br>バ系製品群 クライアント系製品 製品名          IESMPRO/AutomaticRunningController         IESMPRO/AC Enterprise         IESMPRO/AC Advance         IESMPRO/AC Blade 管理オプション         IESMPRO/AC MSCSオプション                                                                                                    | バージョン<br>5.3<br>5.3<br>5.3<br>5.3<br>5.3<br>5.3<br>5.3               | インストール済<br>×<br>×<br>×<br>×<br>×                         |
| ・・未インストール<br>バ系製品群 クライアント系製品 2<br>製品名<br>ESMPRO/AutomaticRunningController<br>ESMPRO/AC Enterprise<br>ESMPRO/AC Enterprise<br>ESMPRO/AC Blade 管理オプション<br>ESMPRO/AC Enterprise マルチサーバオプション                                                                                                    | バージョン<br>5.3<br>5.3<br>5.3<br>5.3<br>5.3<br>5.3<br>5.3<br>5.3        | インストール済<br>×<br>×<br>×<br>×<br>×<br>×                    |
| <ul> <li>・未インストール</li> <li>「系製品群 クライアント系製品 タークライアント系製品 製品名</li> <li>ESMPRO/AutomaticRunningController</li> <li>ESMPRO/AC Enterprise</li> <li>ESMPRO/AC Advance</li> <li>ESMPRO/AC Blade 管理オブション</li> <li>ESMPRO/AC MSCSオプション</li> <li>ESMPRO/AC Enterprise マルチサーバオプション</li> <li>ESMPRO/AC Advance マルチサーバオプション</li> </ul> | バージョン<br>5.3<br>5.3<br>5.3<br>5.3<br>5.3<br>5.3<br>5.3<br>5.3<br>5.3 | インストール済<br>×<br>×<br>×<br>×<br>×<br>×<br>×<br>×<br>(5.3) |

(3)「動作を選択」のラジオボタンで「アンインストール」を選択したあと、サーバ系製品群タ ブの中からESMPRO/AC Enterprise マルチサーバオプションを選択し、チェックを有効にしま す。

| ស ESMPRO/AutomaticRunningController関連製品セ                                                                                                    | ットアップ                                                       | ×                                    |
|----------------------------------------------------------------------------------------------------|-------------------------------------------------------------|--------------------------------------|
| ●動作を選択<br>○ インストール                                                                                                    | <ul><li>アン</li></ul>                                        | インストール                               |
| インストール/アンインストールを実施する製品を選択し<br>なお、インストール済に表示されている情報は以下のとおり<br>〇…同じバージョンの製品がインストール済<br>ム…異なるバージョンの製品がインストール済(インストール<br>×…未インストール                                                                                                    | ∽ チェックをつけてくださ<br>です。<br>されているバージョンを(                        | (1。<br>并記)                           |
| サーバ系製品群 クライアント系製品 製品名                                                                                                    | バージョン                                                       | インストール済                              |
| <ul> <li>■ESMPRO/AutomaticRunningController</li> <li>■ESMPRO/AC Enterprise</li> <li>■ESMPRO/AC Advance</li> <li>■ESMPRO/AC Blade 管理オブション</li> <li>■ESMPRO/AC Enterprise マルチサーバオプション</li> <li>■ESMPRO/AC Enterprise マルチサーバオプション</li> <li>■ESMPRO/AC Advance マルチサーバオプション</li> </ul> | 5.3<br>5.3<br>5.3<br>5.3<br>5.3<br>5.3<br>5.3<br>5.3<br>5.3 | ×<br>×<br>×<br>×<br>×<br>×<br>•<br>• |
| 実行                                                                                                    |                                                             | 終了                                   |

- (4) 「実行」ボタンを選択します。
- (5) 選択した製品のアンインストール確認メッセージが表示されますので、「はい」を選択しま す。

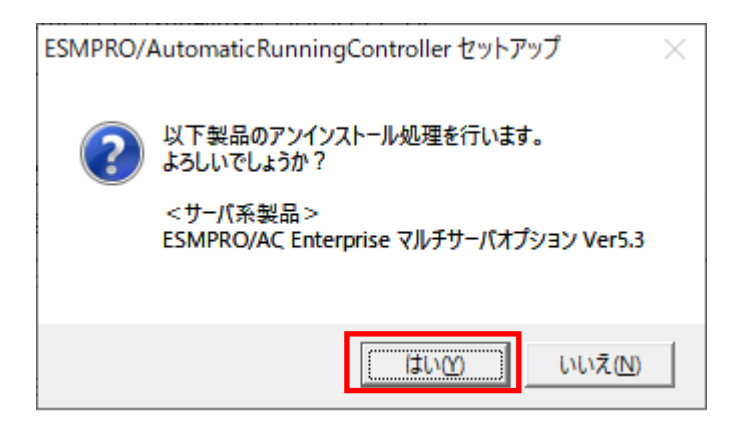

(6) インストーラが起動され、もう一度確認メッセージが表示されますので、「はい」を選択し ます。

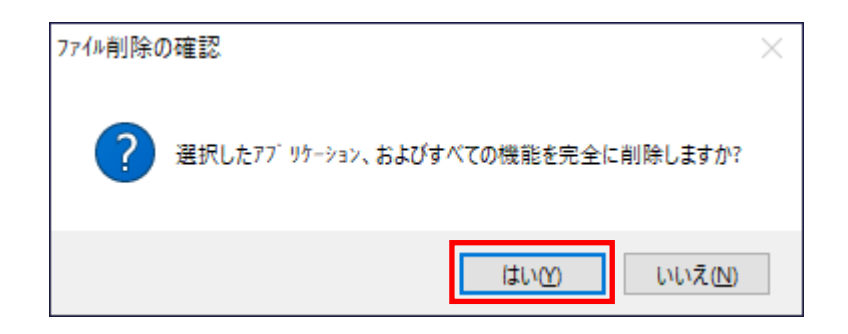

- (7) ファイルの削除が行われます。
- (8) 次の画面が表示されたら、アンインストールの完了です。「完了」ボタンを選択します。

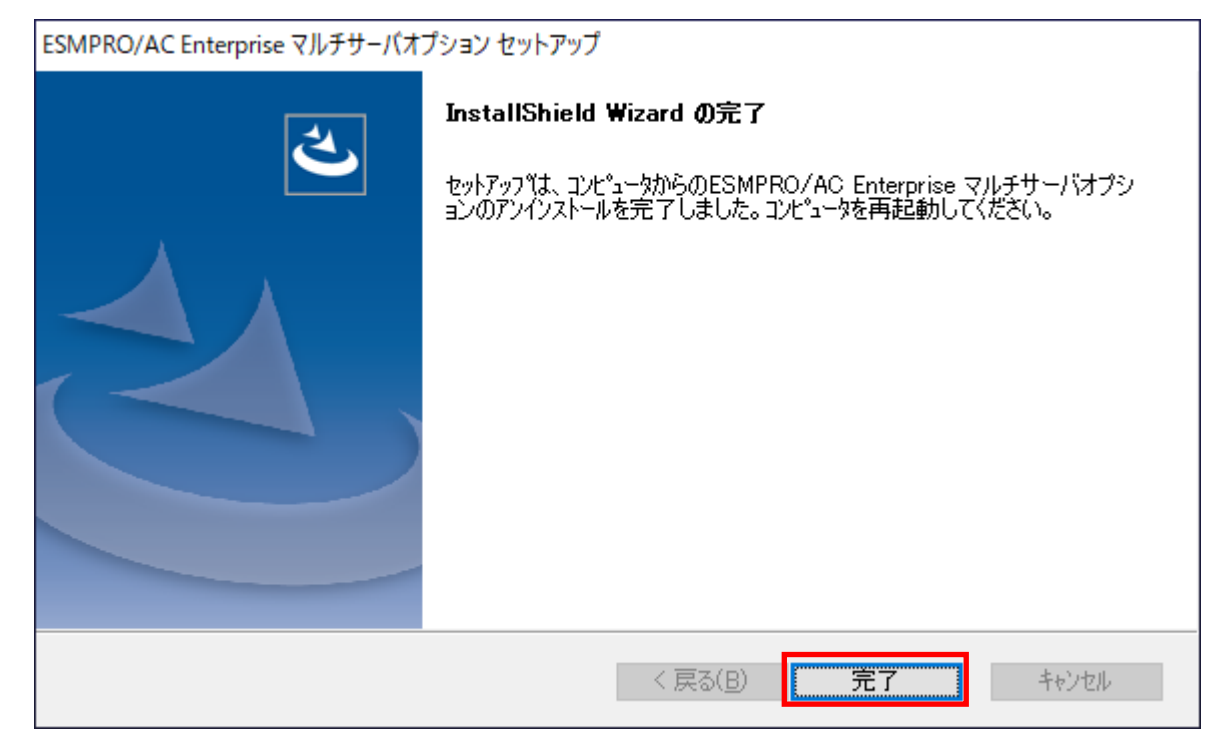

(9) 最初の画面に戻り、ESMPRO/AC Enterprise マルチサーバオプションのインストール済欄に× が表示されていることを確認します。

| Sim No, Automaterianingcontroller (), Eschi C.                                                                                                    | ットアップ                                                                |                            |
|----------------------------------------------------------------------------------------------------|----------------------------------------------------------------------|----------------------------|
| 0作を選択                                                                                                    |                                                                      |                            |
| ○ インストール                                                                                                    | • <u>7</u> 2-                                                        | インストール                     |
| ·<br>マトール/アンインストールを実施する製品を選択し                                                                                                    | ↓ チェックをつけてくださ                                                        | il 10                      |
| 。<br>、インストール剤に表示されている情報は以下のとおり                                                                                                    | です。                                                                  |                            |
| ○… 同じバージョンの製品が行えたール済                                                                                                    |                                                                      | (#==)                      |
| ユ・・・・共はつハニーンヨノの製品が42ストール済(42ストール<br>× ・・・未インストール                                                                                                    | はいるハーンヨンを                                                            | けること                       |
| ーバ系製品群 クライアント系製品                                                                                                    |                                                                      |                            |
| 製品名                                                                                                    | バージョン                                                                | インストール済                    |
|                                                                                                    |                                                                      |                            |
| ESMPRO/AutomaticRunningController                                                                                                    | 5.3                                                                  | ×                          |
| ESMPRO/AutomaticRunningController<br>ESMPRO/AC Enterprise                                                                                                    | 5.3                                                                  | ×<br>×                     |
| ESMPRO/AutomaticRunningController<br>_ESMPRO/AC Enterprise<br>_ESMPRO/AC Advance                                                                                                    | 5.3<br>5.3<br>5.3                                                    | ×<br>×<br>×                |
| ■ESMPRO/AutomaticRunningController<br>■ESMPRO/AC Enterprise<br>■ESMPRO/AC Advance<br>■ESMPRO/ACBlade 管理オプション                                                                                                    | 5.3<br>5.3<br>5.3<br>5.3<br>5.3                                      | ×<br>×<br>×<br>×           |
| ■ESMPRO/AutomaticRunningController<br>■ESMPRO/AC Enterprise<br>■ESMPRO/AC Advance<br>■ESMPRO/ACBlade 管理オプション<br>■ESMPRO/AC MSCSオブション                                                                                                    | 5.3<br>5.3<br>5.3<br>5.3<br>5.3<br>5.3                               | ×<br>×<br>×<br>×           |
| □ESMPRO/AutomaticRunningController<br>□ESMPRO/AC Enterprise<br>□ESMPRO/AC Advance<br>□ESMPRO/ACBlade 管理オプション<br>□ESMPRO/AC MSCSオブション<br>□ESMPRO/AC Enterprise マルチサーバオプショ:                                                                                                    | 5.3<br>5.3<br>5.3<br>5.3<br>5.3<br>5.3<br>5.3<br>2<br>5.3            | ×<br>×<br>×<br>×<br>×      |
| □ESMPRO/AutomaticRunningController<br>□ESMPRO/AC Enterprise<br>□ESMPRO/AC Advance<br>□ESMPRO/ACBlade 管理オプション<br>□ESMPRO/AC MSCSオプション<br>□ESMPRO/AC Enterprise マルチサーバオプション<br>□ESMPRO/AC Advance マルチサーバオプション                                                                                                 | 5.3<br>5.3<br>5.3<br>5.3<br>5.3<br>5.3<br>2<br>5.3<br>5.3<br>5.3     | ×<br>×<br>×<br>×<br>×<br>× |
| <ul> <li>□ESMPRO/AutomaticRunningController</li> <li>□ESMPRO/AC Enterprise</li> <li>□ESMPRO/AC Advance</li> <li>□ESMPRO/ACBlade 管理オプション</li> <li>□ESMPRO/AC MSCSオプション</li> <li>□ESMPRO/AC Enterprise マルチサーバオプション</li> <li>□ESMPRO/AC Advance マルチサーバオプション</li> <li>□ESMPRO/AC Advance マルチサーバオプション</li> </ul> | 5.3<br>5.3<br>5.3<br>5.3<br>5.3<br>5.3<br>5.3<br>5.3<br>5.3<br>5.3   | ×<br>×<br>×<br>×<br>×<br>× |
| <ul> <li>ESMPRO/Automatic RunningController</li> <li>ESMPRO/AC Enterprise</li> <li>ESMPRO/AC Advance</li> <li>ESMPRO/ACBlade 管理オプション</li> <li>ESMPRO/AC MSCSオプション</li> <li>ESMPRO/AC Enterprise マルチサーバオプション</li> <li>ESMPRO/AC Advance マルチサーバオプション</li> <li>ESMPRO/AC Advance マルチサーバオプション</li> </ul>        | 5.3<br>5.3<br>5.3<br>5.3<br>5.3<br>5.3<br>> 5.3<br>5.3<br>5.3<br>5.3 |                            |

(10) アンインストール後は、Setupac. exe を終了してシステムを再起動してください。

#### 第4章 注意事項

ESMPRO/AC Enterprise マルチサーバオプションのご使用にあたり、次の事項にご注意ください。

#### 4.1 セットアップ関連

- ESMPRO/AC Enterprise マルチサーバオプション Ver5.3 は、ESMPRO/AC Enterprise Ver5.3のオプション製品です。従って、ESMPRO/AC Enterprise Ver5.3をインストール し、AC Management Console (AMC) 機能にて、本サーバを制御対象として登録してある 制御サーバが、LAN 上に必要です。設定方法の詳細については「ESMPRO/AC Enterprise Ver5.3 セットアップカード」を参照してください。
- (2) 本バージョンの ESMPRO/AC Enterprise マルチサーバオプションは、JIS2004 で新規追加 された文字に対応しておりません。そのため、インストール時のインストールパスや、 GUI 操作において、JIS2004の新規追加文字が含まれるパス情報は指定、入力しないでく ださい。
- (3) 連動端末として、Express5800 シリーズに ESXi をインストールし、ESMPRO/AC Enterprise による電源管理/自動運転を行う場合、以下の注意事項があります。
  - Whare ESXi の電源制御を行う際、Whare ESXi に使用するライセンスに条件が発生します。ESXi Hypervisor エディション等の無償版ライセンス製品では、電源制御が行えません。Standardエディションなど有償ライセンス製品をご利用ください。
  - 仮想サーバ(ESXi)および(ESXi上で動作する)仮想マシンには、電源制御ソフトウェアのインストール は不要です。制御端末のライセンス管理ツールにてESMPRO/AC Enterprise マルチサーバオプションの ライセンスキーを登録してください。

#### 4.2 共有フォルダ関連

Windows マシンにインストールした ESMPRO/AC Enterprise マルチサーバオプションでは、 ネットワーク機能を提供するために、以下の共有フォルダを設定しています。

| フォルダ名             | 共有名     | デフォルトのアクセス権                 |
|-------------------|---------|-----------------------------|
| (インストールフォルダ)¥DATA | ARCDATA | Administrators フルコント<br>ロール |

「ARCDATA」の共有フォルダは、ESMPRO/AutomaticRunningController + ESMPRO/AC Enterprise がインストールされたサーバ上のGUIからリモート接続する場合に使用します。

#### 4.3 ウィルススキャンソフト関連

ウィルススキャンソフトがインストールされた環境で運用される場合は、以下のファイルをスキャン 対象外に設定してください。

ESMPRO/AC Enterprise マルチサーバオプションのインストールディレクトリのDATA 配下にある SCHEBASE. APC

例 インストール先がC:¥Program Files (x86) ¥AUTORC の場合 C:¥Program Files (x86) ¥AUTORC 新ATA¥SCHEBASE. APC をスキャン対象外に設定してください。

## 4. 4 WebSAM SigmaSystemCenterの管理対象サーバ関連

(1) 連動端末を「SSC管理対象サーバ」として登録する場合は、
 AMCの連動端末設定画面(「連動端末(サーバ情報)」ダイアログ)の
 「SSC管理対象サーバ」チェックを有効にします。

| 連動端末(サーバ            | X (                                                                            |
|---------------------|--------------------------------------------------------------------------------|
| 制御端末により、<br>マ SSC管理 | <u>、雷源制御さ</u> れるサーバを登録します。<br>対象サーバ                                            |
| サーバ種別               | Windowsサーバ                                                                     |
| 名称                  | / ーー<br>(コンピュータ名: 15文字まで。<br>Linuxの場合は大/小文字を区別する必要あり)<br>▼ コンピュータ名を大文字に自動変換する。 |
| クラスタ識別名             | □ 仮想マシンを自動起動する。 □ 仮想マシンを自動起動する。                                                |
| 154D                | レーマングン・ション・ション・ション・ション・ション・ション・ション・ション・ション・ショ                                  |
| IP address          | ネットワーク情報取得                                                                     |
| フーザタ                | (対象サーバに接続可能なユ                                                                  |
| パスワード               | ーサ名、ハスワートアーサ名、ハスワートアーサインの接続確認                                                  |
| 1488<br>1488        |                                                                                |
| 6/L <sup>-</sup> /J | ブラウザ設定                                                                         |
|                     |                                                                                |
|                     | シャットダウン開始待ち合わせ時間 0 Sec                                                         |
| ロモートジンオ             | っかんが ウンド パープ                                                                   |
|                     | 参照( <u>S</u> )                                                                 |
| 🔲 Advance           | option mode                                                                    |
| 電源01                | C Remote Wake Up C SSC                                                         |
| リモート                | 起動用 MAC address                                                                |
| リモート                | 起動用 IP address                                                                 |
| リモート                | 起動用 ネットマスク                                                                     |
|                     | OK キャンセル                                                                       |

(2) 連動端末を「SSC管理対象サーバ」として登録し、リモート起動を行うために「Advance option mode」を有効にします。

「Remote Wake Up」を選択する場合は、Wake On LANによる起動ができるように、BIOS設定においてWake On LANの設定を有効にしてください。また、サーバ装置のBIOSの設定でAC-LINKを「Power ON」にしておいてください。BIOSの設定変更の方法については、サーバにより異なりますので、サーバ本体添付のマニュアルを参照してください。なお、AC-LINKは、サーバ機種により「After Power Failure」あるいは「Automatic Power-On」と記載されている場合があります。

「SSC」を選択した場合は、AC-LINKを「Stay OFF」(UPSから電源が供給されても電源を OFFのままにする)に設定してください。その上でWebSAM SigmaSystemCenter側にてOutof-Bandの設定を行なってください。

| 連動端末(サーバ)  | )                                                                                  | × |  |  |  |
|------------|------------------------------------------------------------------------------------|---|--|--|--|
| 制御端末により、   | 電源制御されるサーバを登録します。                                                                  |   |  |  |  |
| ▼ SSC管理対   | 対象サーバ                                                                              |   |  |  |  |
| サーバ種別      | Windowsサーバ 🔹                                                                       |   |  |  |  |
| 名称         | 名称 (コンビュータ名: 15文字まで。<br>Linuxの場合は大/小文字を区別する必要あり)<br>▼ コンビュータ名を大文字に自動変換する。          |   |  |  |  |
|            | <ul> <li>□ 仮想マシンの順序制御を行う。</li> <li>□ 仮想マシン植序設定</li> <li>□ 仮想マシンを自動起動する。</li> </ul> |   |  |  |  |
| クラスタ識別名    | ClusterID                                                                          |   |  |  |  |
| ドメイン       | (ドメイン名を登録。例:example.com)                                                           |   |  |  |  |
| IP address | ネットワーク情報取得                                                                         |   |  |  |  |
| ユーザ名       |                                                                                    |   |  |  |  |
| バスワード      | サーバへの接続確認                                                                          |   |  |  |  |
| 説明         |                                                                                    |   |  |  |  |
|            | ブラウザ設定                                                                             |   |  |  |  |
|            | シャットダウン開始待ち合わせ時間 0 Sec                                                             |   |  |  |  |
| リモートシャ     | ットダウンジョブ                                                                           |   |  |  |  |
|            | 参照( <u>S</u> )                                                                     |   |  |  |  |
| Advance    | option mode                                                                        |   |  |  |  |
| 電源ON       | Remote Wake Up C SSC                                                               |   |  |  |  |
| リモート       | 起動用 MAC address                                                                    |   |  |  |  |
| リモート       | 起動用 IP address                                                                     |   |  |  |  |
| リモート       | 起動用 ネットマスク                                                                         |   |  |  |  |
|            | OK         キャンセル                                                                   |   |  |  |  |